# GSM/GPRS Shield A9: примеры подключения к сети интернет

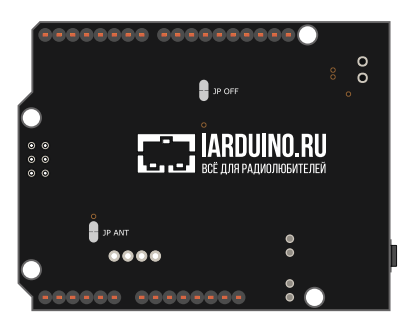

# Общие сведения

Плата расширения GSM/GPRS Shield A9 подарит вашему устройству на Arduino мобильную связь для осуществления входящих/исходящих голосовых звонков, отправки/получения SMS и приёма/передачи данных через мобильный интернет.

На основе GSM/GPRS Shield А9 можно создать радионяню с радиусом действия всего земного шара, сделать SMS-сигнализацию складского помещения или разработать систему мониторинга климатический условий в вашей загородной тепличке. Главное условие — SIM-карта с наличием мобильной связи.

Плата GSM/GPRS Shield работает с беспроводными стандартами связи 2G GSM/GPRS. К таким оператором в России относится популярная тройка: MTS, Megafon и Beeline. Для установки SIM-карты на плате расположен соответствующий слот под карту. Если вы хотите использовать SIM-карту другого оператора или находитесь в другой стране, уточните у своего провайдера поддержку стандарта GSM.

В рамках данной статьи рассмотрены примеры подключения GSM/GPRS Shield A9 к сети интернет. Всю остальную полезную информацию вы найдете <u>в нашем общем руководстве по использованию</u> <u>GSM/GPRS Shield A9</u>.

# Подключение и настройка

Плата расширения GSM/GPRS Shield A9 предусмотрена для установки на платформы форм-фактора Arduino Shield R3. Для коммуникации с контроллером используются контакты интерфейса UART (TX и RX) с дополнительным пином управления PWR.

Для связи двух устройств в интерфейсе UART существует правило: линия TX подключается к выводу RX, а линия RX к выводу TX. В Arduino UART часто называют Serial. Подробнее про интерфейс UART читайте в нашей статье на вики.

В зависимости от управляющей платформы, интерфейс UART может располагаться на разных пинах. Выберите свой вариант подключения GSM/GPRS-модуля.

# GSM/GPRS A9 κ Arduino Leonardo

На Arduino Leonardo и других платформах с микроконтроллером ATmega32U4, данные по USB и аппаратный интерфейс UART не связаны между собой. Это даёт возможность подключить GSM/GPRS Shield A9 к аппаратному UART платформы на пинах RX-0 и TX-1.

### Что понадобится

- 1× <u>Arduino Leonardo</u>
- 1× <u>GSM/GPRS Shield A9</u>
- 1× <u>Кабель micro-USB</u>

# Таблица сигналов

| TX-0 | RX-0 |
|------|------|
| RX-1 | TX-1 |
| PWR  | 7    |

# Схема устройства

1. Вставьте SIM-карту в GSM/GPRS Shield A9.

2. Установите GSM/GPRS Shield А9 сверху на управляющую платформу Arduino Leonardo.

3. Установите переключатель шины UART в положение ТХ-0/RХ-1.

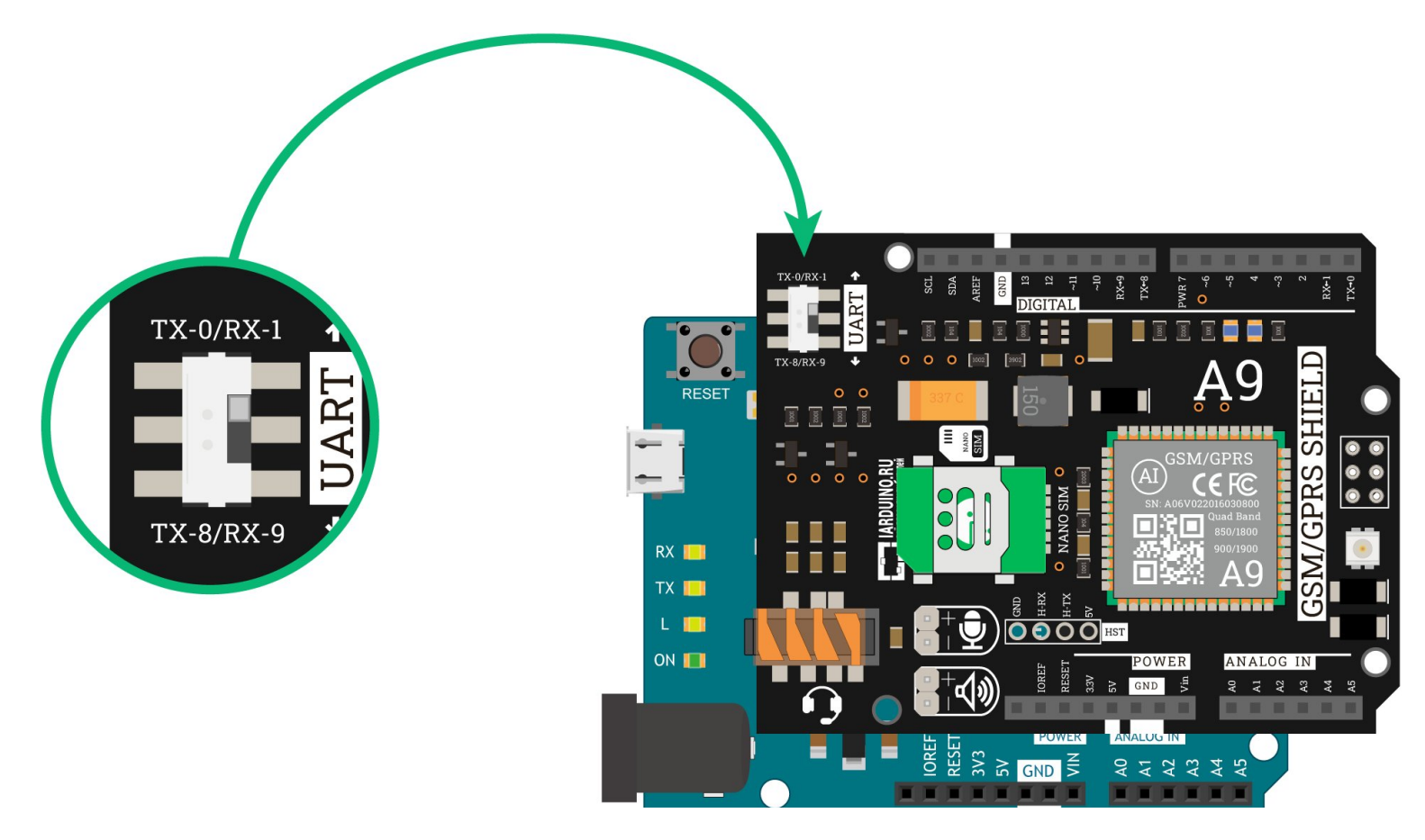

#### Код инициализации

```
/*
  Код инициализации GSM/GPRS Shield А9 с платами Arduino Leonardo
  Подробности: https://wiki.iarduino.ru/page/gsm-gprs-shield-internet
// Подключаем библиотеку GprsModem
#include <GprsModem.h>
// Назначаем GPIO пин включения GSM/GPRS-модуля
constexpr int PIN PWR = 7;
// Создаём объект класса GprsModem
// В параметрах передаём объект Serial к которому подключён GSM/GPRS-модуль
// и пин включения GSM/GPRS-модуля
GprsModem myModem(Serial1, PIN_PWR);
// Создаём объект класса GprsClient
// В параметрах передаём объект Serial к которому подключён GSM/GPRS-модуль
GprsClient myClient(Serial1);
void setup() {
}
void loop() {
```

# GSM/GPRS A9 κ Arduino Uno

На Arduino Uno и других платформах с микроконтроллером ATmega328, данные по USB и аппаратный интерфейс UART связаны между

собой. Это не даёт возможность подключить GSM/GPRS Shield A9 к аппаратному UART платформы на пинах RX-0 и TX-1. Выход есть – программный UART, который можно назначить на другие пины управляющей платы. В примере будем использовать программный UART на пинах RX-8 и TX-9.

## Что понадобится

- 1× <u>Arduino Uno</u>
- 1× GSM/GPRS Shield A9
- 1× <u>Кабель USB (А В)</u>

# Таблица сигналов

| Контакт GSM/GPRS Shield A9 | Контакт Arduino Uno |
|----------------------------|---------------------|
| TX-8                       | RX-8                |
| RX-9                       | TX-9                |
| PWR                        | 7                   |

# Схема устройства

- 1. Вставьте SIM-карту в GSM/GPRS Shield A9.
- 2. Установите GSM/GPRS Shield А9 сверху на управляющую платформу Arduino Uno.
- 3. Установите переключатель шины UART в положение ТХ-8/RХ-9.

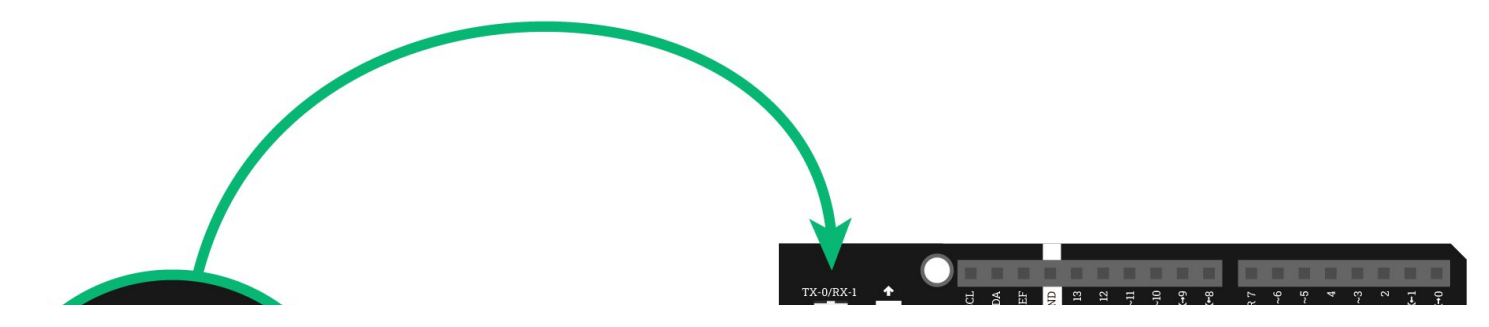

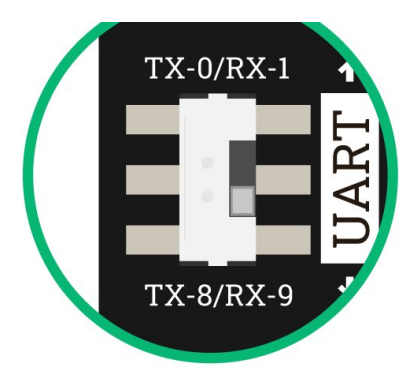

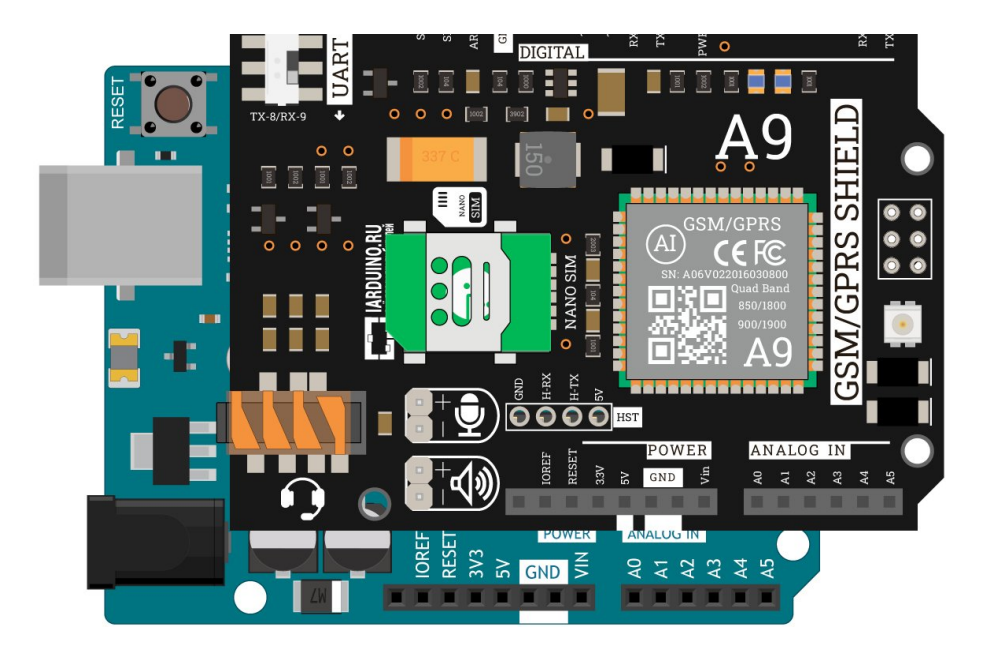

#### Код инициализации

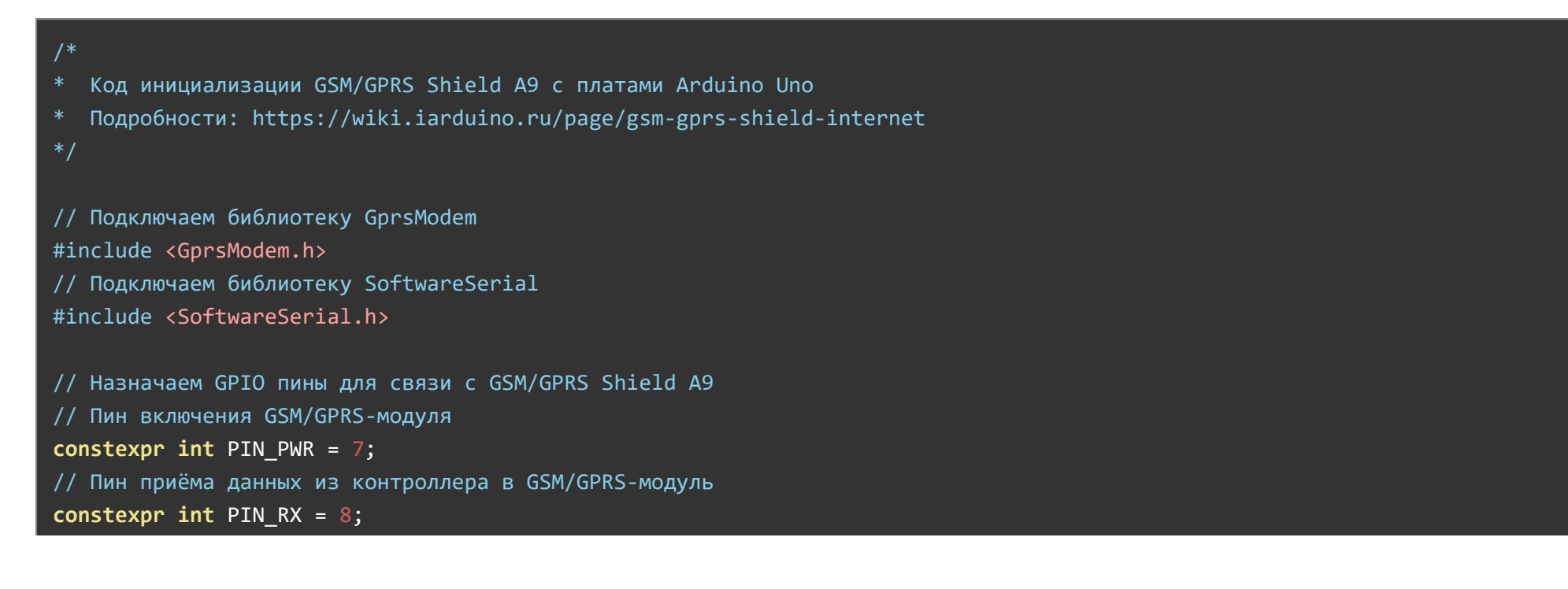

```
// Пин передачи данных из контроллера в GSM/GPRS-модуль
constexpr int PIN TX = 9;
// Создаём объект mySerial для работы с функциями библиотеки SoftwareSerial
// В параметрах указываем пины RX и TX
SoftwareSerial mySerial(PIN RX, PIN TX);
// Создаём объект класса GprsModem
// В параметрах передаём объект Serial к которому подключён GSM/GPRS-модуль
// и пин включения GSM/GPRS-модуля
GprsModem myModem(mySerial, PIN PWR);
// Создаём объект класса GprsClient
// В параметрах передаём объект Serial к которому подключён GSM/GPRS-модуль
GprsClient myClient(mySerial);
void setup() {
void loop() {
```

# GSM/GPRS A9 κ Arduino Mega

Ha Arduino Mega и других платформах с микроконтроллером ATmega2560, данные по USB и аппаратный интерфейс UART связаны между собой. Это не даёт возможность подключить GSM/GPRS Shield A9 к аппаратному UART платформы на пинах RX-0 и TX-1. Однако на платах форм-фактора Mega есть ещё дополнительно три аппаратных UART:

- UART1: RX-19 и TX-18
- UART2: RX-17 и TX-16
- UART3: RX-15 и TX-14

В примере будем использовать аппаратный UART3 на пинах RX-15 и TX-14.

# Что понадобится

- 1× <u>Arduino Mega 2560</u>
- 1× <u>GSM/GPRS Shield A9</u>
- 1× <u>Кабель USB (А В)</u>
- 1× Соединительные провода «папа-папа»

# Таблица сигналов

| Контакт GSM/GPRS Shield A9 | Контакт Arduino Mega 2560 |
|----------------------------|---------------------------|
| TX-8                       | RX-15                     |
| RX-9                       | TX-14                     |
| PWR                        | 7                         |

# Схема устройства

- 1. Вставьте SIM-карту в GSM/GPRS Shield A9.
- 2. Установите GSM/GPRS Shield А9 сверху на управляющую платформу Arduino Mega 2560.
- 3. Установите переключатель шины UART в положение TX-8/RX-9.
- 4. Соедините контакты GSM/GPRS Shield A9 TX-8 и RX-9 с платой Arduino Mega с помощью проводов «папа-папа» согласно таблице сигналов.

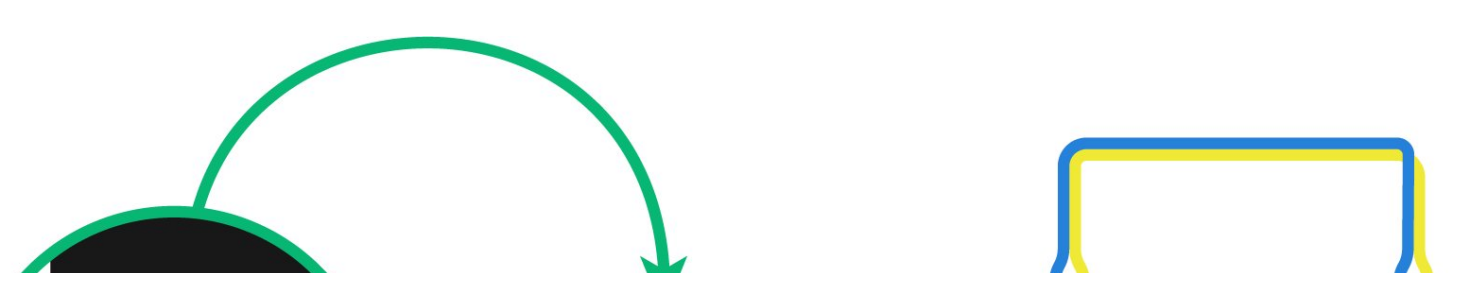

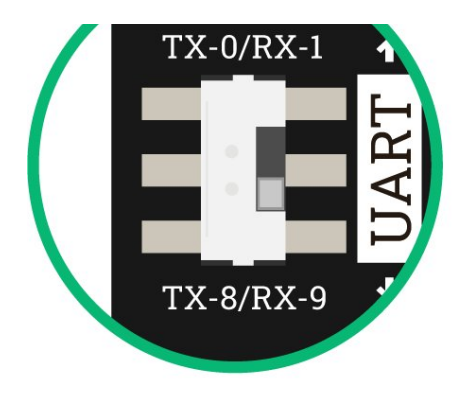

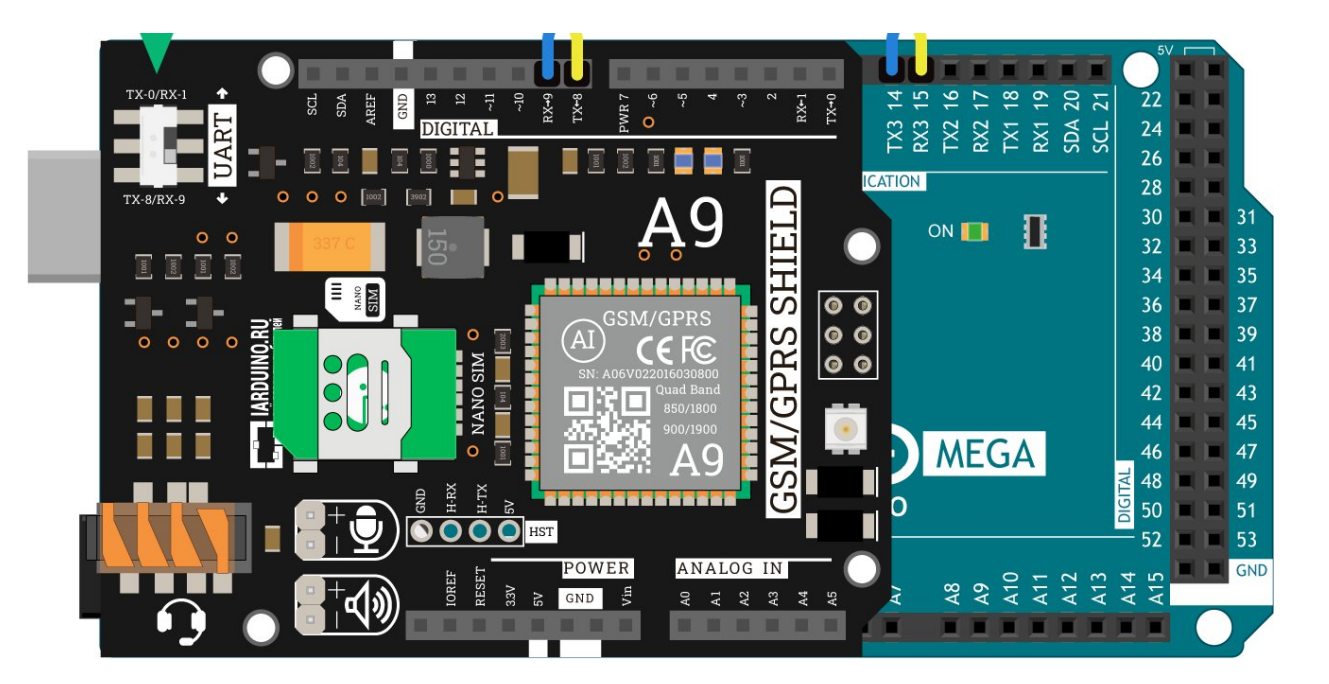

#### Код инициализации

```
/*
 * Код инициализации GSM/GPRS Shield A9 с платами Arduino Mega
 * Подробности: https://wiki.iarduino.ru/page/gsm-gprs-shield-internet
 */
// Подключаем библиотеку GprsModem
#include <GprsModem.h>
// Назначаем GPIO пин включения GSM/GPRS-модуля
constexpr int PIN_PWR = 7;
// Создаём объект класса GprsModem
// В параметрах передаём объект Serial к которому подключён GSM/GPRS-модуль
// и пин включения GSM/GPRS-модуля
```

```
GprsModem myModem(Serial3, PIN_PWR);
```

// Создаём объект класса GprsClient // В параметрах передаём объект Serial к которому подключён GSM/GPRS-модуль GprsClient myClient(Serial3);

```
void setup() {
```

void loop() {

Примеры работы

Приведённые ниже примеры написаны для работы <u>GSM/GPRS Shield A9</u> с контроллером Arduino Leonardo. Если у вас другая Arduino, например Arduino Uno или Arduino Mega, необходимо изменить инициализацию в начале кода программы. Все базовые варианты мы рассмотрели в разделе <u>подключение и настройка</u>.

### Получение статуса модема

Для начала запросим уровень статуса модема.

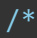

- \* Код запроса статуса модема
- \* для GSM/GPRS Shield А9 с контроллером Arduino Leonardo
- \* Если у вас другой контроллер, необходимо изменить инициализацию в начале кода
- \* Подробности: https://wiki.iarduino.ru/page/gsm-gprs-shield-internet
- \*/

// Подключаем библиотеку GprsModem #include <GprsModem.h>

#### constexpr int PIN\_PWR = 7;

```
// Создаём объект класса GprsModem
// В параметрах передаём объект Serial к которому подключён GSM/GPRS-модуль
// и пин включения GSM/GPRS-модуля
GprsModem myModem(Serial1, PIN_PWR);
void setup() {
  // Открываем консоль
  Serial.begin(9600);
  // Ждём готовность модема GSM/GPRS Shield к работе
```

```
Serial.print("Инициализация модема, подождите пожалуйста...");
while (myModem.status() != GPRS_OK) {
   Serial.print(".");
   myModem.begin();
}
Serial.println("Инициализация модема прошла успешно");
```

```
// Получаем последний статус
switch (myModem.status()) {
  case GPRS_OK: {
    Serial.println("Модуль готов к работе");
    break;
  }
  case GPRS_REG_NO: {
    Serial.println("Модем не зарегистрирован в сети оператора связи");
    break;
  }
  case GPRS_SPEED_ERR: {
    Serial.println("Не удалось согласовать скорость UART");
    break;
```

```
case GPRS_UNKNOWN: {
 Serial.println("Статус неизвестен");
 break;
case GPRS_SLEEP: {
 Serial.println("Режим ограниченной функциональности");
 break;
case GPRS_SIM_NO: {
 Serial.println("Het SIM-карты");
 break;
case GPRS SIM FAULT: {
 Serial.println("SIM-карта неисправна");
 break;
case GPRS_SIM_ERR: {
 Serial.println("SIM-карта не прошла проверку");
 break;
case GPRS_REG_FAULT: {
 Serial.println("Оператор отклонил регистрацию модема");
 break;
case GPRS_SIM_PIN: {
 Serial.println("Требуется ввод PIN-кода");
 break;
case GPRS_SIM_PUK: {
 Serial.println("Требуется ввод PUK1");
 break;
```

```
default: {
    break;
Serial.println("Обновляем статус модема...");
switch (myModem.updateStatus()) {
  case GPRS_OK: {
    Serial.println("Модуль готов к paбote");
   break;
  case GPRS_REG_NO: {
    Serial.println("Модем не зарегистрирован в сети оператора связи");
    break;
  case GPRS_SPEED_ERR: {
    Serial.println("He удалось согласовать скорость UART");
    break;
  case GPRS_UNKNOWN: {
    Serial.println("Статус неизвестен");
    break;
  }
  case GPRS_SLEEP: {
    Serial.println("Режим ограниченной функциональности");
    break;
  case GPRS_SIM_NO: {
    Serial.println("Het SIM-карты");
    break;
  case GPRS_SIM_FAULT: {
    Serial.println("SIM-карта неисправна");
```

#### break;

```
case GPRS_SIM_ERR: {
      Serial.println("SIM-карта не прошла проверку");
      break;
    case GPRS_REG_FAULT: {
      Serial.println("Оператор отклонил регистрацию модема");
      break;
    case GPRS_SIM_PIN: {
      Serial.println("Требуется ввод PIN-кода");
      break;
    case GPRS_SIM_PUK: {
      Serial.println("Требуется ввод PUK1");
     break;
   default: {
      break;
void loop() {
```

# Получение уровня сигнала

В продолжении запросим уровень сигнала GSM сети.

```
* Код запроса уровня сигнала сети
```

- \* для GSM/GPRS Shield А9 с контроллером Arduino Leonardo
- \* Если у вас другой контроллер, необходимо изменить инициализацию в начале кода
- \* Подробности: https://wiki.iarduino.ru/page/gsm-gprs-shield-internet

```
*/
```

// Подключаем библиотеку GprsModem #include <GprsModem.h>

```
// Назначаем GPIO пин включения GSM/GPRS-модуля
constexpr int PIN_PWR = 7;
```

```
// Создаём объект класса GprsModem
```

// В параметрах передаём объект Serial к которому подключён GSM/GPRS-модуль // и пин включения GSM/GPRS-модуля

GprsModem myModem(Serial1, PIN\_PWR);

```
void setup() {
   // Открываем консоль
   Serial.begin(9600);
```

```
// Ждём готовность модема GSM/GPRS Shield к работе
Serial.print("Инициализация модема, подождите пожалуйста...");
while (myModem.status() != GPRS_OK) {
   Serial.print(".");
   myModem.begin();
}
Serial.println("Инициализация модема прошла успешно");
```

```
// Получаем уровень сигнала
int signalLevel = myModem.getSignalLevel();
// Выводим уровень сигнала в последовательный порт
Serial.print("Уровень сигнала: ");
```

#### Serial.println(signalLevel);

# void loop() {

#### WEB-клиент

В продолжении подключимся к серверу www.google.com и запросим данные поиска по ключевому слову iarduino. Все данные вы увидите в консоли.

#### /\*

```
* Код запроса данных с сервера
```

- \* для GSM/GPRS Shield А9 с контроллером Arduino Leonardo
- \* Если у вас другой контроллер, необходимо изменить инициализацию в начале кода
- \* Подробности: https://wiki.iarduino.ru/page/gsm-gprs-shield-internet

#### \*/

```
// Подключаем библиотеку GprsModem
#include <GprsModem.h>
```

```
// Назначаем GPIO пин включения GSM/GPRS-модуля
constexpr int PIN_PWR = 7;
```

// Создаём объект класса GprsModem

// В параметрах передаём объект Serial к которому подключён GSM/GPRS-модуль

// и пин включения GSM/GPRS-модуля

GprsModem myModem(Serial1, PIN\_PWR);

```
// Создаём объект класса GprsClient
// В параметрах передаём объект Serial к которому подключён GSM/GPRS-модуль
GprsClient myClient(Serial1);
```

```
// Данные для получения информации от удалённого узла
char host[] = "www.google.com";
char req[] = "GET /search?q=iarduino HTTP/1.1";
int port = 80;
void setup() {
 // Открываем консоль
 Serial.begin(9600);
  // Ждём готовность модема GSM/GPRS Shield к работе
 Serial.print("Инициализация модема, подождите пожалуйста...");
 while (myModem.status() != GPRS OK) {
   Serial.print(".");
   myModem.begin();
 Serial.println("Инициализация модема прошла успешно");
  // Инициируем объект клиента
 myClient.begin();
  // Подключаемся к серверу
 Serial.println("Ждём подключения к серверу");
  if (!myClient.connect(host, port)) {
    Serial.println("Не удалось подключится к серверу");
  } else {
    // Делаем GET-запрос на сервер
   myClient.println((String)req);
   myClient.println((String)"Host: " + host);
   myClient.println("Connection: close");
   myClient.println();
```

```
void loop() {
  // Получаем данные с сервера
  if (myClient.available() > 0) {
    // считываем данные и печатаем в Serial-порт
    Serial.write(myClient.read());
  }
}
```

# Режим АТ-команд

Методы библиотеки не всегда решают поставленные задачи. Пришло время вылететь из гнезда и пообщаться с модулем на низком уровне через АТ-команды. Данный скетч предназначен для разработчиков.

```
/*
 * Код для общение с GSM/GPRS Shield А9 через АТ-команды
 * для GSM/GPRS Shield А9 с контроллером Arduino Leonardo
 * Если у вас другой контроллер, необходимо изменить инициализацию в начале кода
 * Подробности: https://wiki.iarduino.ru/page/gsm-gprs-shield-internet
 */
// Подключаем библиотеку GprsModem
#include <GprsModem.h>
// Назначаем GPIO пин включения GSM/GPRS-модуля
constexpr int PIN_PWR = 7;
// Создаём объект класса GprsModem
// В параметрах передаём объект Serial к которому подключён GSM/GPRS-модуль
// и пин включения GSM/GPRS-модуля
GprsModem myModem(Serial1, PIN_PWR);
```

```
// Создаём объект класса GprsClient
// В параметрах передаём объект Serial к которому подключён GSM/GPRS-модуль
GprsClient myClient(Serial1);
```

```
void setup() {
   // Открываем консоль
   Serial.begin(9600);
```

```
// Ждём готовность модема GSM/GPRS Shield к работе
Serial.print("Инициализация модема, подождите пожалуйста...");
while (myModem.status() != GPRS_OK) {
   Serial.print(".");
   myModem.begin();
}
Serial.println("Инициализация модема прошла успешно");
```

```
// Инициируем объект клиента
myClient.begin();
```

# }

```
void loop() {
   // Если пришли данные с консоли
   // Отправляем их в GSM/GPRS Shield
   if (Serial.available() > 0)
    myClient.write(Serial.read());
   // Если пришли данные с GSM/GPRS Shield
   // Отправляем их в консоль
   if (myClient.available() > 0)
```

```
Serial.write(myClient.read());
```

```
}
```

# Библиотека для Arduino

GSM/GPRS Shield общается с Arduino через интерфейс UART по протоколу AT-команд. Однако вы можете не вникать в детали программного управления, используйте готовые библиотеки для работы с модулем:

- Библиотека <u>iarduino\_GSM</u> служит для работы со звонками и СМС. Подробности и описание методов програмного модуля <u>iarduino\_GSM</u> читайте в <u>отдельной инструкции по работе модулем со звонками и SMS</u>.
- Библиотека <u>iarduino\_GprsClientA9</u> служит для работы с мобильным интернетом. Подробности и описание методов програмного модуля iarduino\_GprsClientA9 читайте ниже

# Установка

Для старта скачайте и установите библиотеку <u>iarduino\_GprsClientA9</u>. Для инсталляции рекомендуем использовать нашу инструкцию по установке <u>библиотек для Arduino.</u>

# Подключение

- Назначение: подключение библиотеки.
- Синтаксис: #include <GprsModem.h>
- Примечания:
  - Библиотека подключается в самом начале программы.
  - Подключение библиотеки обязательное действие, иначе её методы работать не будут.
  - В библиотеках функции называются методами.
- Примеры:

// Подключаем библиотеку для работы с GSM/GPRS Shield #include <GprsModem.h>

# Классы

В библиотеке iarduino\_GprsClientA9 есть два класса:

• GprsModem : отвечает за работу с модемом.

• GprsClient : отвечает за работу с интернетом.

Каждый класс имеет свой конструктор и набор методов.

# Класс GprsModem

# Конструктор

- Назначение: создание объекта для работы с методами класса GprsModem
- Синтаксис:
  - GprsModem myModem(HardwareSerial& Serial, uint8\_t pinPWR)
  - GprsModem myModem(SoftwareSerial& Serial, uint8\_t pinPWR)
- Параметры:
  - Serial : объект или класс используемый для работы с интерфейсом UART.
  - pinPWR : пин включения модуля. Для GSM/GPRS Shield А9 указывайте пин 7.
- Возвращаемое значение: нет
- Примечания:
  - Конструктор вызывается в самом начале программы.
  - Вызов конструктора обязателен, иначе методы библиотеки работать не будут.
  - Serial может быть аппаратный HardwareSerial или программный SoftwareSerial . Для программного Serial необходимо использовать библиотеку SoftwareSerial .
- Пример: все базовые варианты создания объекта мы рассмотрели в разделе подключение и настройка.

# Meтод begin()

- Назначение: инициализация работы модема GSM/GPRS Shield.
- Синтаксис: bool begin()
- Параметры: нет
- Возвращаемое значение:
  - true : инициализация модуля прошла успешно.
  - false : инициализация модуля прошла не успешно.

- Примечания:
  - Метод begin() достаточно вызывать один раз в функции setup().
  - Вызов метода begin() обязателен, иначе методы библиотеки работать не будут.
- Пример:

// Инициализация модема GSM/GPRS Shield
myModem.begin();

### Meтoд coldReboot()

- Назначение: перезагрузка модема GSM/GPRS Shield.
- Синтаксис: void coldReboot()
- Параметры: нет
- Возвращаемое значение: нет
- Пример:

```
// Инициализация модема GSM/GPRS Shield myModem.coldReboot();
```

# Meтoд getSignalLevel()

- Назначение: запрос уровня принимаемого сигнала.
- Синтаксис: uint8\_t getSignalLevel()
- Параметры: нет
- Возвращаемое значение: число от 0 до 31.
- Примечания:
  - 0 : уровень сигнала -113 дБм и ниже
  - 1-30 :уровень сигнала от -111 дБм до -53 дБм (шаг 2 дБм)
  - 31 : уровень сигнала -51 дБм и выше.

• Пример:

```
// Запрос уровня принимаемого сигнала
uint8_t signal = myModem.getSignalLevel();
Serial.println(signal);
```

#### **Метод status()**

- Назначение: получение последнего статуса модема.
- Синтаксис: uint8\_t status()
- Параметры: нет
- Возвращаемое значение:
  - GPRS\_OK : модуль готов к работе.
  - GPRS\_REG\_NO : модем не зарегистрирован в сети оператора связи.
  - GPRS\_SPEED\_ERR : не удалось согласовать скорость UART.
  - GPRS\_UNKNOWN : статус неизвестен (АТ-команды могут не выполнятся).
  - GPRS\_SLEEP : модуль в режиме ограниченной функциональности.
  - о GPRS\_SIM\_NO : нет SIM-карты.
  - GPRS\_SIM\_FAULT : SIM-карта неисправна.
  - GPRS\_SIM\_ERR : SIM-карта не прошла проверку.
  - GPRS\_REG\_FAULT : оператор отклонил регистрацию модема.
  - GPRS\_SIM\_PIN : требуется ввод PIN-кода.
  - GPRS\_SIM\_PUK : требуется ввод PUK-кода.

# **Метод updateStatus()**

- Назначение: получение текущего статуса модема.
- Синтаксис: uint8\_t updateStatus()
- Параметры: нет
- Возвращаемое значение:

- GPRS\_OK : модуль готов к работе.
- GPRS\_REG\_NO : модем не зарегистрирован в сети оператора связи.
- GPRS\_SPEED\_ERR : не удалось согласовать скорость UART.
- GPRS\_UNKNOWN : статус неизвестен (АТ-команды могут не выполнятся).
- GPRS\_SLEEP : модуль в режиме ограниченной функциональности.
- GPRS\_SIM\_NO : нет SIM-карты.
- о GPRS\_SIM\_FAULT : SIM-карта неисправна.
- GPRS\_SIM\_ERR : SIM-карта не прошла проверку.
- GPRS\_REG\_FAULT : оператор отклонил регистрацию модема.
- GPRS\_SIM\_PIN : требуется ввод PIN-кода.
- GPRS\_SIM\_PUK : требуется ввод PUK-кода.

# Класс GprsClient

# Конструктор

- Назначение: создание объекта для работы с методами класса GprsClient
- Синтаксис:
  - GprsClient myClient(HardwareSerial& Serial)
  - GprsClient myClient(SoftwareSerial& Serial)
- Параметры:
  - Serial : объект или класс используемый для работы с интерфейсом UART.
- Возвращаемое значение: нет
- Примечания:
  - Конструктор вызывается в самом начале программы.
  - Вызов конструктора обязателен, иначе методы библиотеки работать не будут.
  - Serial может быть аппаратный HardwareSerial или программный SoftwareSerial . Для программного Serial необходимо использовать библиотеку SoftwareSerial .
  - Knacc GprsClient является дочерним классом класса <u>Stream</u> и наследует все его публичные методы: available , read , print и т.д.

• Пример: все базовые варианты создания объекта мы рассмотрели в разделе подключение и настройка.

# Meтoд begin()

- Назначение: перевод модуля в режим работы с GPRS.
- Синтаксис: bool begin()
- Параметры: нет
- Возвращаемое значение:
  - true : перевод модуля в режим работы с GPRS прошёл успешно.
  - false : перевод модуля в режим работы с GPRS прошёл не успешно.
- Примечания:
  - Метод begin() достаточно вызывать один раз в функции setup().
  - Вызов метода begin() обязателен, иначе методы библиотеки работать не будут.
- Пример:

// Переводим модуль в режим работы с GPRS
myClient.begin();

# Meтoд connect()

- Назначение: перевод модуля в режим работы с GPRS.
- Синтаксис:
  - o int connect(IPAddress ip, uint16\_t port)
  - int connect(const char\* host, uint16\_t port)
  - int connect(const char\* host, uint16\_t port, const char\* protocol)
- Параметры:
  - ір : IP-адрес сервера.
  - host : имя сервера.
  - port : порт подключения.
  - protocol : протокол подключения.

- Возвращаемое значение:
  - 1 : успешное подключение.
  - -1 : таймаут, превышен интервал ожидания.
  - -2 : сервера не существует.
- Пример:

```
// Подключаемся к серверу с именем www.google.com
// и портом 80
myClient.connect("www.google.com", 80);
```

# Габаритный чертёж

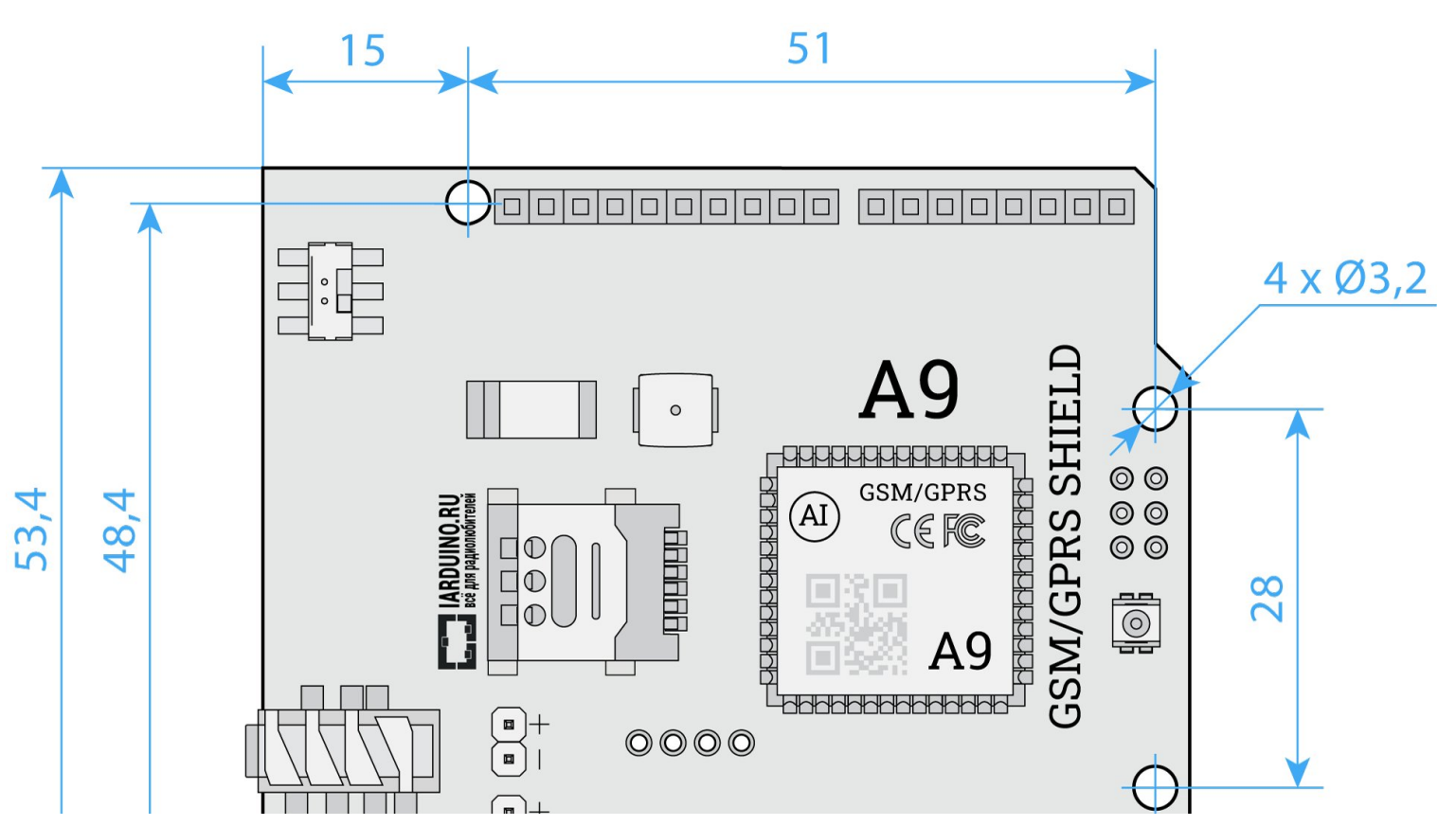

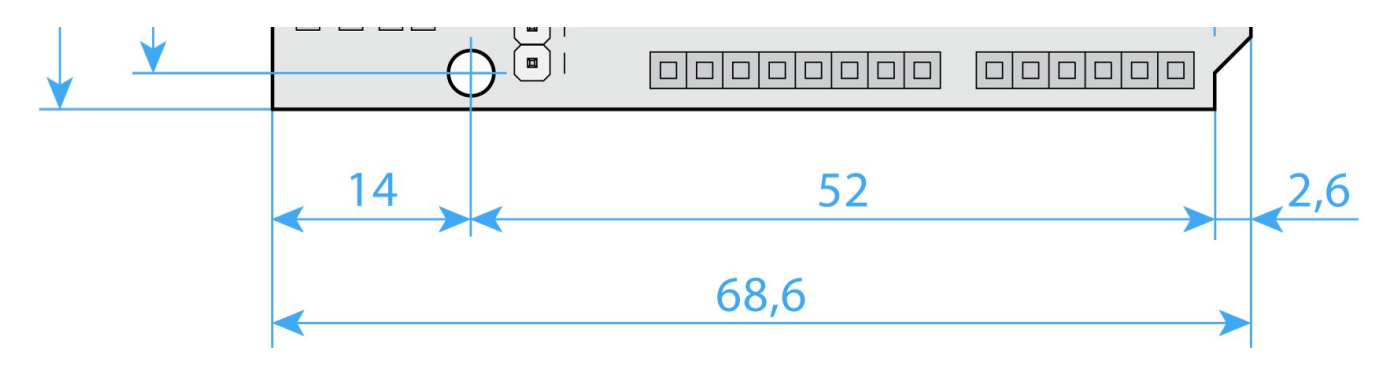

# Характеристики

- Модель: GSM/GPRS Shield A9
- Стандарт связи: GSM/GPRS
- Возможности: голосовая связь, SMS-сообщения, приём и передача данных.
- Поддержка частот: 850/900/1800/1900 МГц
- Класс GPRS: 10
  - Максимальная скорость загрузки: 85,6 Кбит/сек
  - Максимальная скорость отдачи: 42,8 Кбит/сек
- Слот для SIM-карты: nano SIM (4FF)
- Антенна:
  - Встроенная: разведена на плате
  - Внешняя: подключается через разъём IPX UFL
- Совместимость: контроллеры форм-фактора Arduino R3
- Программный интерфейс: UART с дополнительными пином управления
- Программный протокол: АТ-команды
- Входное напряжение питания: 7–12 В
- Потребляемый ток:
  - В спящем режиме: до 3 мА
  - В режиме ожидания: до 100 мА
  - В активном режиме (соединение, разговор, SMS): до 500 мА
  - Поиск сети: до 2 А

- Логическое напряжение уровней: 3,3-5 В
- Размеры: Arduino Shield R3